<Avastの誤診クレームの臨時対応方法(例外処理)>

1. デスクトップのトレー アイコンにある Avast!アイコンにマウスで右側クリックしますと下記の画面が

表れます。Program Settings... メニューをクリックします。

| On-Access Protection Control<br>Start avast! Antivirus<br>avast! Log Viewer                  |                   |
|----------------------------------------------------------------------------------------------|-------------------|
| Program Settings                                                                             |                   |
| <u>P</u> ause Provider ►<br>Resume Provider ►                                                |                   |
| Stop Provider                                                                                |                   |
| <u>U</u> pdating ►                                                                           |                   |
| Set/ <u>C</u> hange Password                                                                 |                   |
| avast! Pro <u>f</u> essional Edition Info<br>Upgra <u>d</u> e to avast! Professional Edition |                   |
| About avast!                                                                                 |                   |
| Stop On-Access Protection                                                                    | 13:56             |
|                                                                                              | 月曜日<br>2009/04/27 |

2. 左側の項目中 Exclusions 項目をクリックします。その後に例外処理ファイル(あるいはホルダー)を追加するために右側の Browse ボタンをクリックして対象ファイルを探します。

| avast! settings                                                                          | ? 🔀                                                                                                    |
|------------------------------------------------------------------------------------------|----------------------------------------------------------------------------------------------------|
| Common<br>Appearance<br>Chest<br>Confirmations<br>Confirmations<br>Sounds                | Exclusions<br>Type path masks to be excluded from scanning. Note: These settings affect all<br>parts of avast!, except for the resident protection. |
| Lossins<br>Exclusions<br>Update (Basic)<br>Update (Connections)<br>Alerts<br>Report file | Remove<br>Browse                                                                                                    |
| Troubleshooting                                                                          | Help OK Cancel                                                                                                    |

3. ファイル(ホルダー)選択できる画面が現れましたら該当ファイル(ホルダー)をチェックし OK ボタンをクリックして終了します。

| Select the areas                                                                                                    |                           |
|----------------------------------------------------------------------------------------------------|---------------------------|
| <ul> <li>Intest_out</li> <li>AlphaProject</li> <li>DPSproject</li> <li>DPSproject</li></ul> |                           |
| <u>S</u> elected path <i>s</i> :<br>″K:¥Program Files¥BISHOP″                                                                                                    | <u>O</u> K <u>O</u> ancel |

4. トレーアイコンでマウス左側クリックをした後、出てく Avast 設定画面で青いアイコンの Standard Shield(標準防御)を 選択後、右側の Customize... ボタンをクリックします。

| 🧟 avast!              | On-Access Scanner                                                      |                                                                                                 |                                                                                                    |
|-----------------------|------------------------------------------------------------------------|-------------------------------------------------------------------------------------------------|----------------------------------------------------------------------------------------------------|
| 5 protection          | Installed providers:<br>P2P Shield<br>Version 4.8–1335                 | Standard S<br>The provider is curr                                                              | ently running.<br>Provider Configuration                                                            |
| <b>! 4.8</b> antiviru | Standard Shield<br>Version 4.8–1335                                    | Normal                                                                                          | High     Custom     Oustomize       Provider Actions       Start     Pause     Terminate            |
| avası                 | Web Shield<br>Version 4.8-1 335                                        | Last scanned:<br>Last infected:<br>Scanned count:<br>Infected count:<br>Task name:<br>Run time: | ¥¥¥Avast ??? ??????.doc<br>K:¥¥[Embedded]#59438]<br>1 273<br>3<br>Resident protection<br>5:49:33    |
| vosi!                 | avast! on-access protection is ba<br>that are used to protect specific | ased on so-called resident<br>subsystems of your compu                                          | providers. The resident providers are special modules<br>Iter, such as the filesystem and the mail. |

5. Advanced タブに移動して右下の ADD ボタンをクリックしてから該当ファイルがある位置を入力してくれます。

| Resident task settings                                                                                                    | × |
|----------------------------------------------------------------------------------------------------|---|
| Scanner (Basic) Scanner (Advanced) Blocker Advanced                                                                                                    |   |
| Advanced settings of Standard shield  Show detailed info on performed action  Silent mode  With general answer Yes (OK)  With general answer No (Cancel)          |   |
| Here you can modify the list of locations that will not be scanned<br>and/or tested (global exclusions are not appended)<br>F:#WINDO WS#CSC#?0??????<br>*#EDB.CHK |   |
| K:¥Program Files¥ I¥reg.exe ¥<br>K:¥Program Files¥ I¥reg.exe ¥<br>K:#Program Files¥                                                                               |   |
| <u> </u>                                                                                                    | ) |

上記の過程を行って頂ければ誤診されていたファイルが例外処理になり、通常のように 起動する事ができます。